## **Steps to Change your Account Details** Step 1: Hover over Troop and select "My Profile"

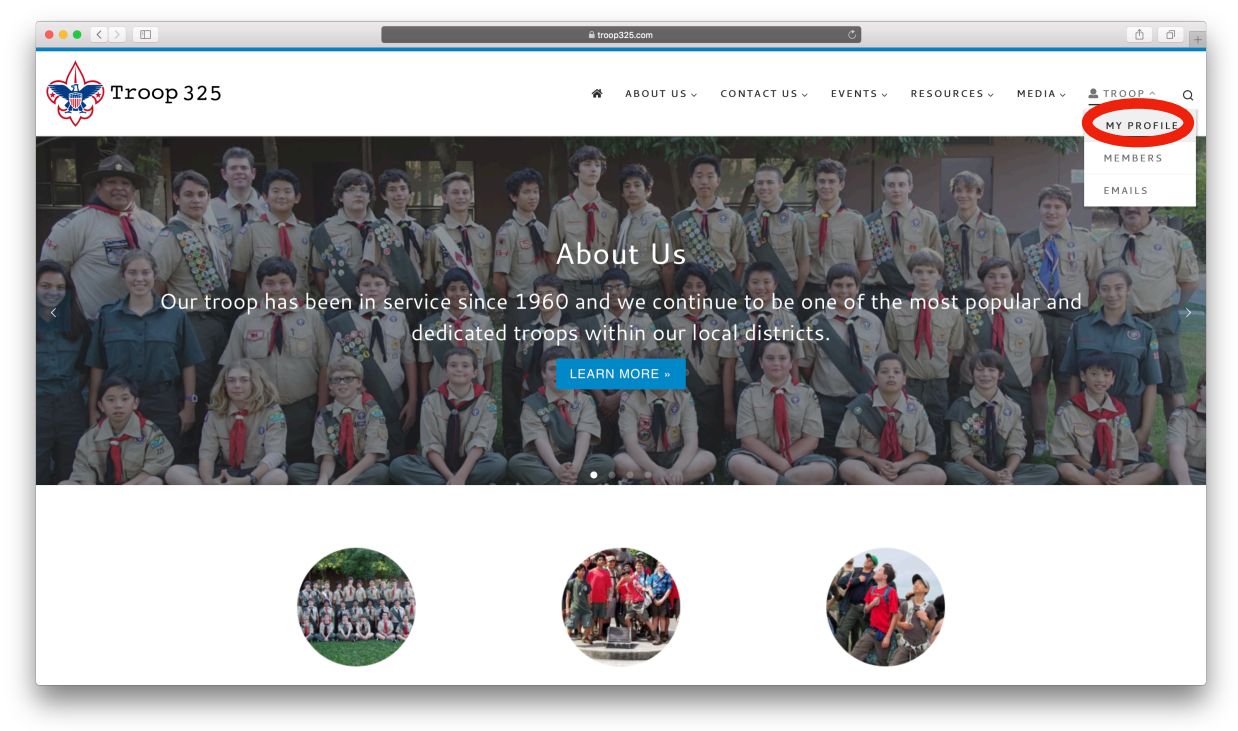

## Step 2: Click on the gear and select "Edit Profile"

|           | <b>=</b>         | ≅ troop325.com    | ¢.                               | ð Ø <sub>+</sub>     |
|-----------|------------------|-------------------|----------------------------------|----------------------|
| Troop 325 |                  | 🆀 ABOUTUS 🗸       | CONTACT US 🗸 EVENTS 🗸 RESOURCES  | v Media v ≜troop v Q |
| W         | ebmaster Example |                   |                                  |                      |
|           | My Profile       | Members           | Emails                           |                      |
|           |                  |                   | Edit Profile<br>Logout<br>Cancel |                      |
|           |                  | Webmaster Example |                                  |                      |
|           | First Name       | Address           |                                  |                      |
|           | Webmaster        | My Address        |                                  |                      |
|           | Last Name        | City              |                                  |                      |
|           | Example          | My City<br>State  |                                  |                      |
|           | west.steinacker@ | icloud.com CA     |                                  |                      |

|             |                              | troop325.com        | Ċ                          | <b>A O</b>       |
|-------------|------------------------------|---------------------|----------------------------|------------------|
| ╈ Troop 325 |                              | 倄 ABOUT US 🗸 CONTAC | TUS - EVENTS - RESOURCES - | MEDIA - ETROOP - |
|             | My Profile                   | Members             | Emails                     |                  |
|             |                              |                     | V                          |                  |
|             | Tell us a bit about yourself | Webmaster Example   |                            |                  |
|             |                              |                     | 180                        |                  |
|             | First Name                   | Address             |                            |                  |
|             | Webmaster                    | My Address          |                            |                  |
|             | Last Name                    | City                |                            |                  |
|             | Example                      | My City             |                            |                  |
|             | Title                        | State               |                            |                  |
|             |                              | CA                  |                            |                  |
|             | Patrol                       | Zip Code            |                            |                  |

## Step 3: Change your account information

Step 4: Select "Update Profile" or the arrow to update your information

|             |                              | troop325.com                    |                                        | Ċ        |             |         | ۵        | Ø F |
|-------------|------------------------------|---------------------------------|----------------------------------------|----------|-------------|---------|----------|-----|
| 👾 Troop 325 |                              | 倄 ABOUTUS 🗸                     | contact us ${\scriptscriptstyle \vee}$ | EVENTS ~ | RESOURCES ~ | MEDIA ~ | LTROOP ~ | Q   |
|             | My Profile                   | Members                         |                                        | Emails   |             |         |          |     |
|             | Tell us a bit about yourself | Webmaster Example<br>Unassigned |                                        |          |             |         |          |     |
|             | First Name                   | Address                         |                                        |          |             |         |          |     |
|             | Webmaster                    | My Address                      |                                        |          |             |         |          |     |
|             | Last Name                    | City                            |                                        |          |             |         |          |     |
|             | Example                      | My City                         |                                        |          |             |         |          |     |
|             | Title                        | State                           |                                        |          |             |         |          |     |
|             |                              | CA                              |                                        |          |             |         |          |     |
|             | Patrol                       | Zip Code                        |                                        |          |             |         |          | _   |